## How to install a new Font on a Windows computer.

- 1. Save the font-file on your desktop (you can delete it later if you would like). Then make sure you close have closed all windows.
- 2. Go to your C drive (you can find it in My Computer), open it and look for a folder called "Windows" or "WINNT" and open it. Inside the Windows folder there will be another folder called "fonts". Open this folder then simply drag and drop the font-file from the desktop into the fonts folder.
- 3. The new font should be installed. You may need to restart your computer before you can use the new font.